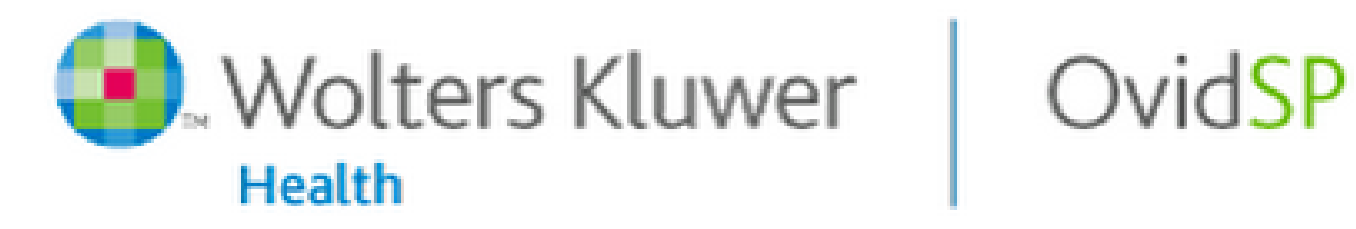

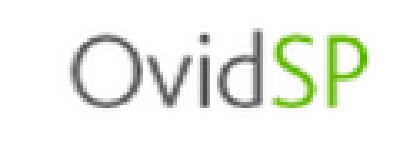

# https://openathens.ovid.com/ 上記URLよりアクセス

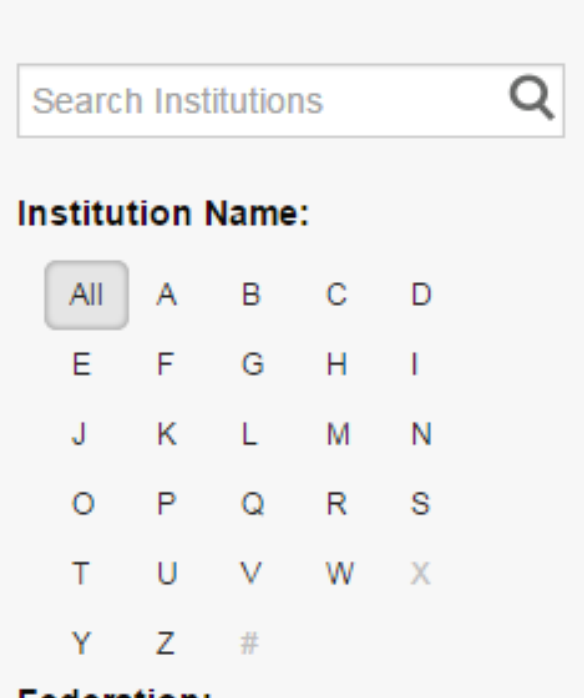

#### Federation:

Select a Federation

Select a Federation

\* eduGAIN - (Including UK Access Management Federation) Austrian Academic Computer Network (ACOnet)

w

Belnet R&E

China Federation (CARSI)

Czech Federation

German Higher Education and Research

Italian Federation

Japanese Research and Education (Gakunin-Fed)

Spanish Federation (REDIRIS)

Swiss Higher Education and Research (SWITCHaai)

## Institutional Login

You may be able to login to Ovid using your institution's login credentials. Find your institution by using a keyword search, browsing by name, or selecting its Federation. From the results, select your institution and you will be redirected to the appropriate page.

> プルダウンで「Japanese Research and Education (Gakunin-Fed)」 を選択

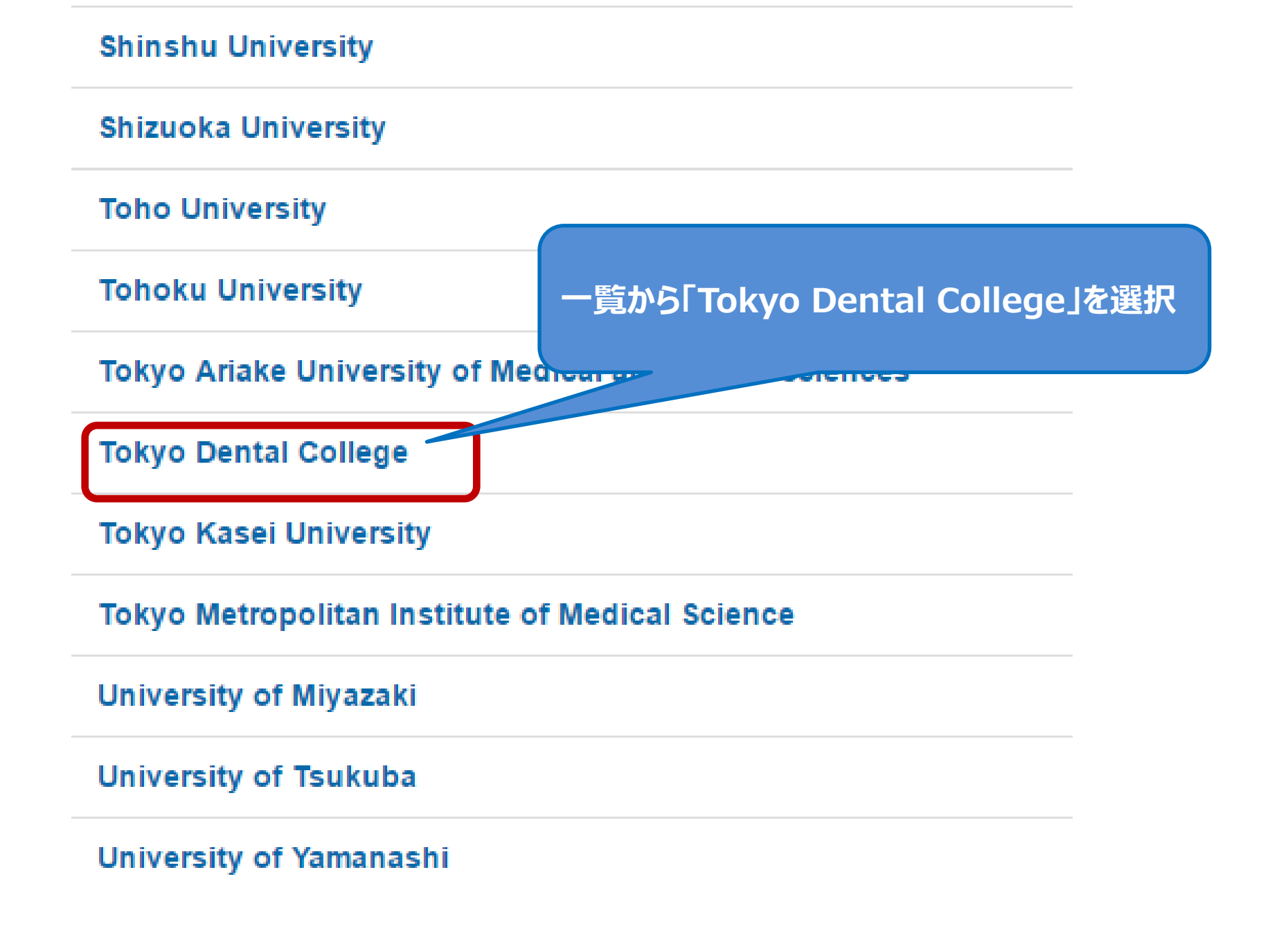

#### 東京歯科大学認証システム Login Page

| 右のボックス<br>する機関の認 | に記載されたウェブサイトに、あなたの<br>認証システムを利用してログインレキ | TDC Netアカウントと、最初に設定したパスワ<br>ドを入力して「Continue」をクリック |   |
|------------------|-----------------------------------------|---------------------------------------------------|---|
| Username:        | ovidsp                                  |                                                   | T |
| Password:        | •••••                                   |                                                   |   |
|                  | Continue                                |                                                   |   |

### 配付するユーザー名はTDC Netアカウントになりますが、 パスワード連携はしません。(情報システム管理委員会決定)

'sdauth.sciencedirect.com'を利用するためには、あなたについての情報をシステムに送信する必要があります。あなた はサービスにアクセスするために以下の情報を送信することに同意する必要があります。

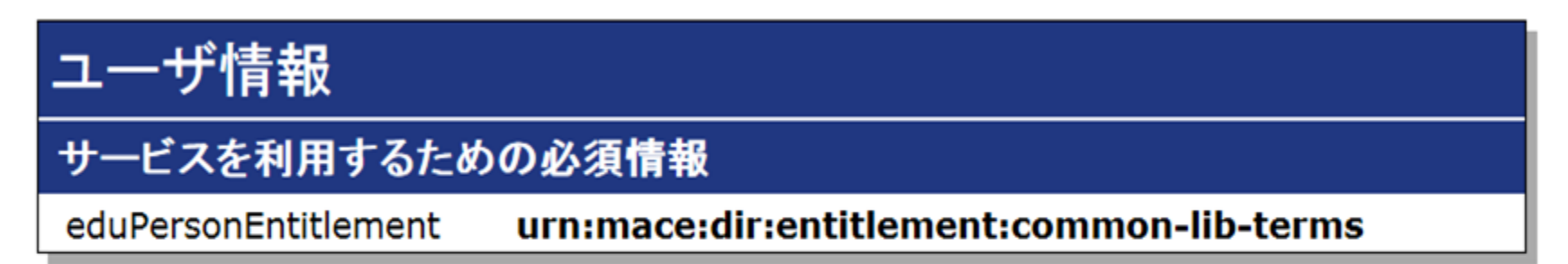

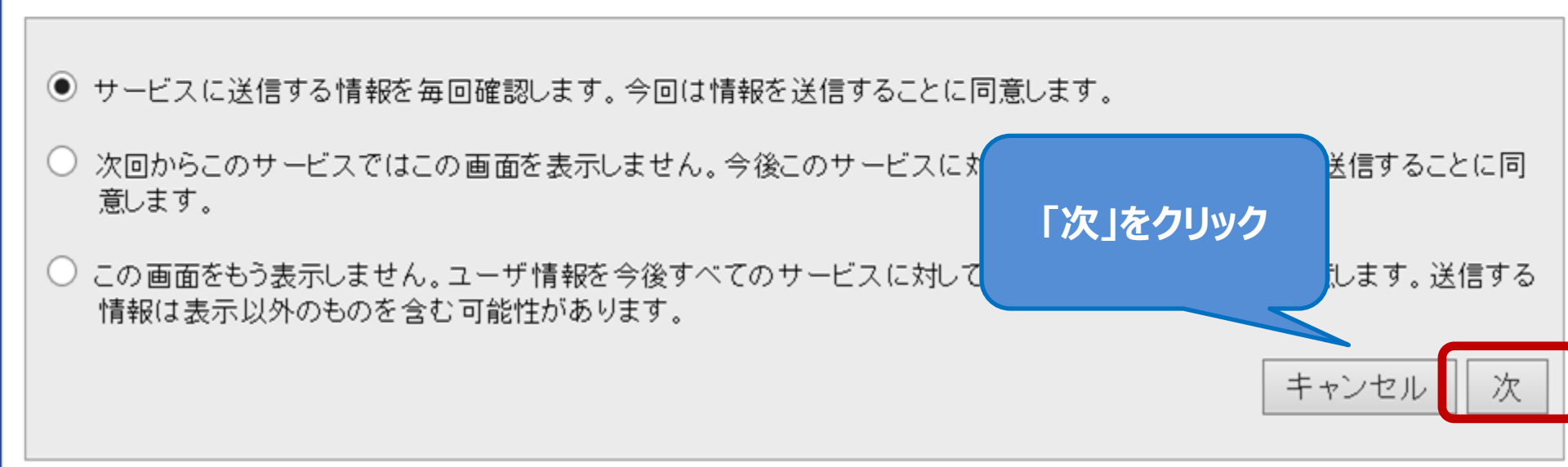

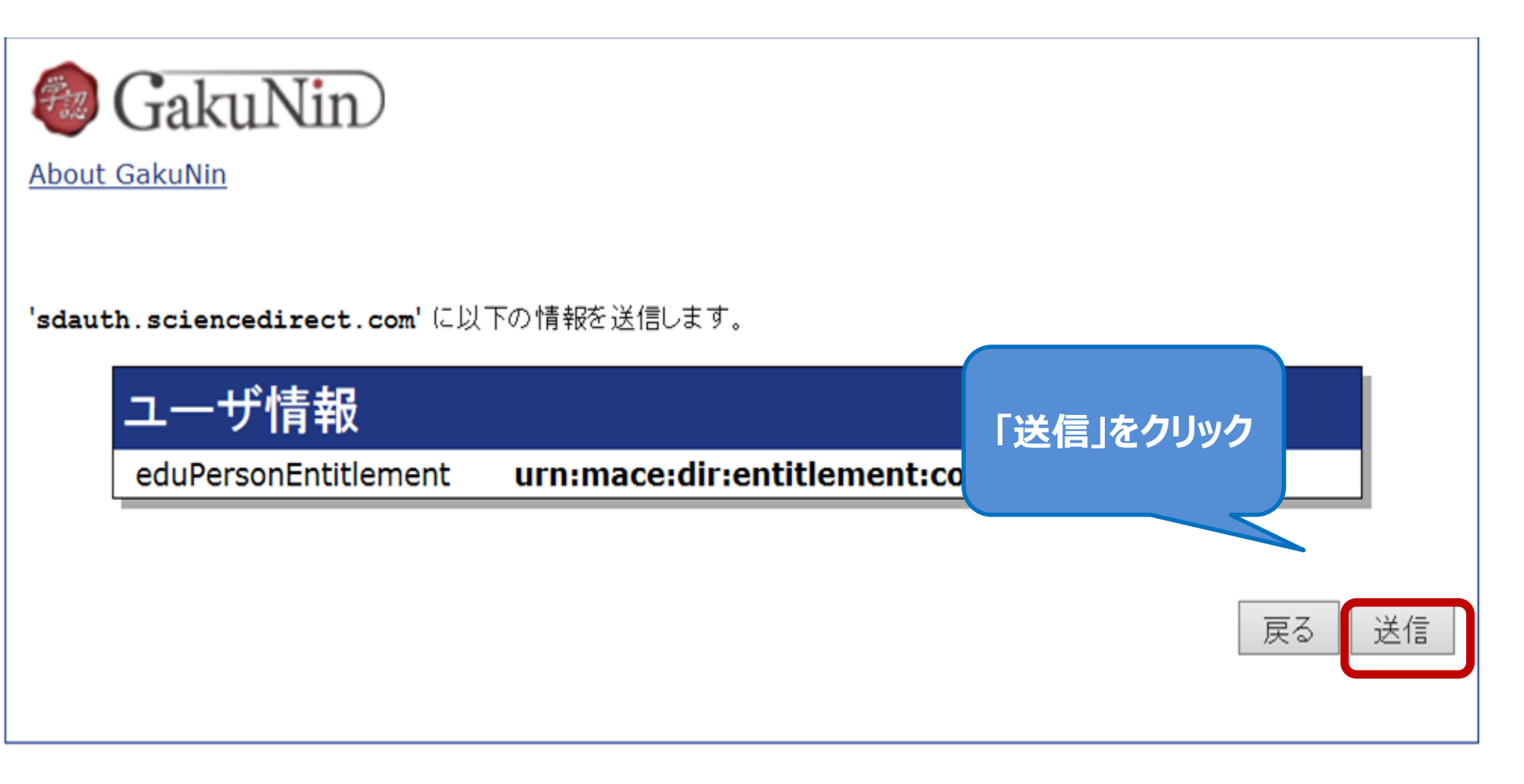

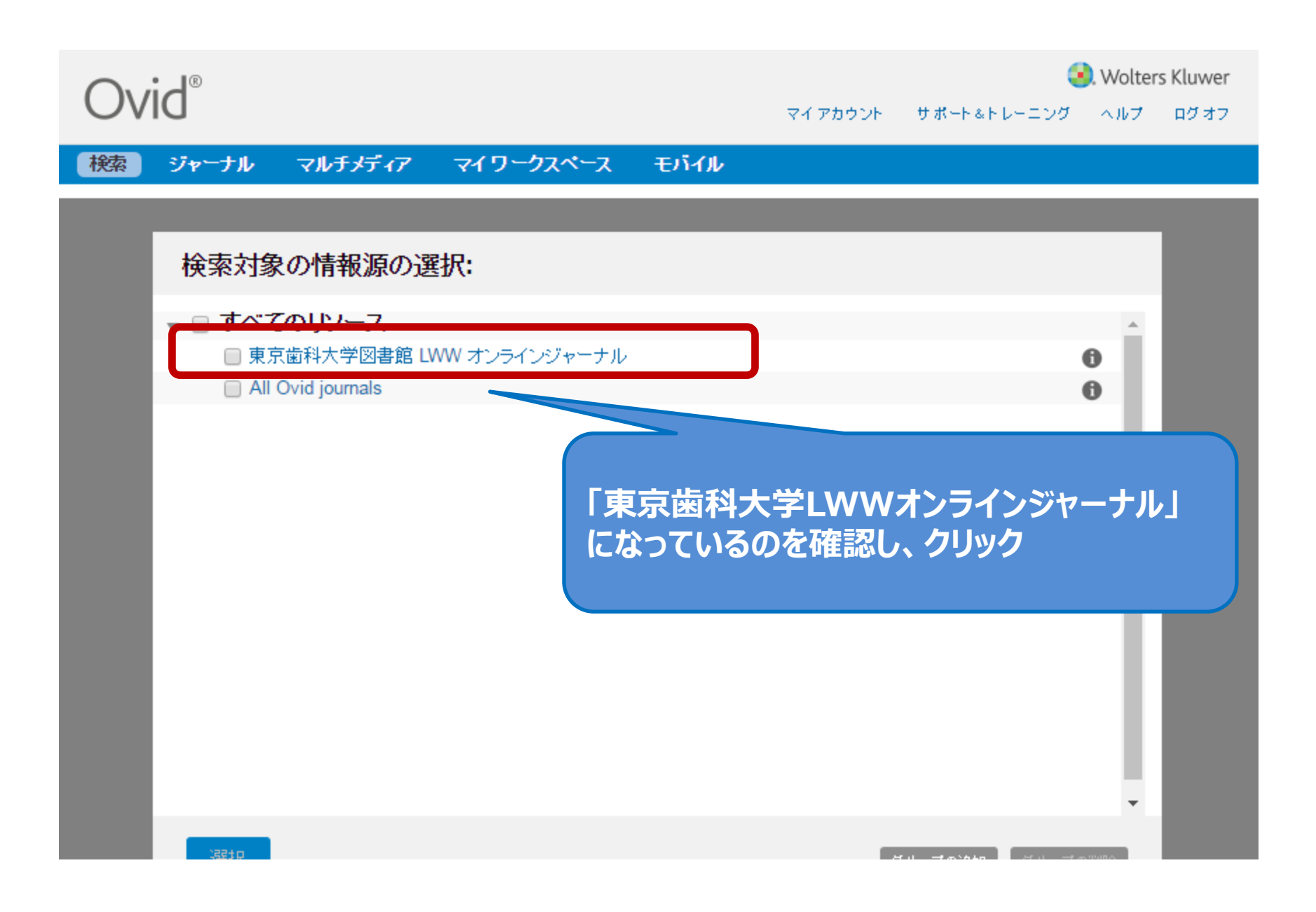

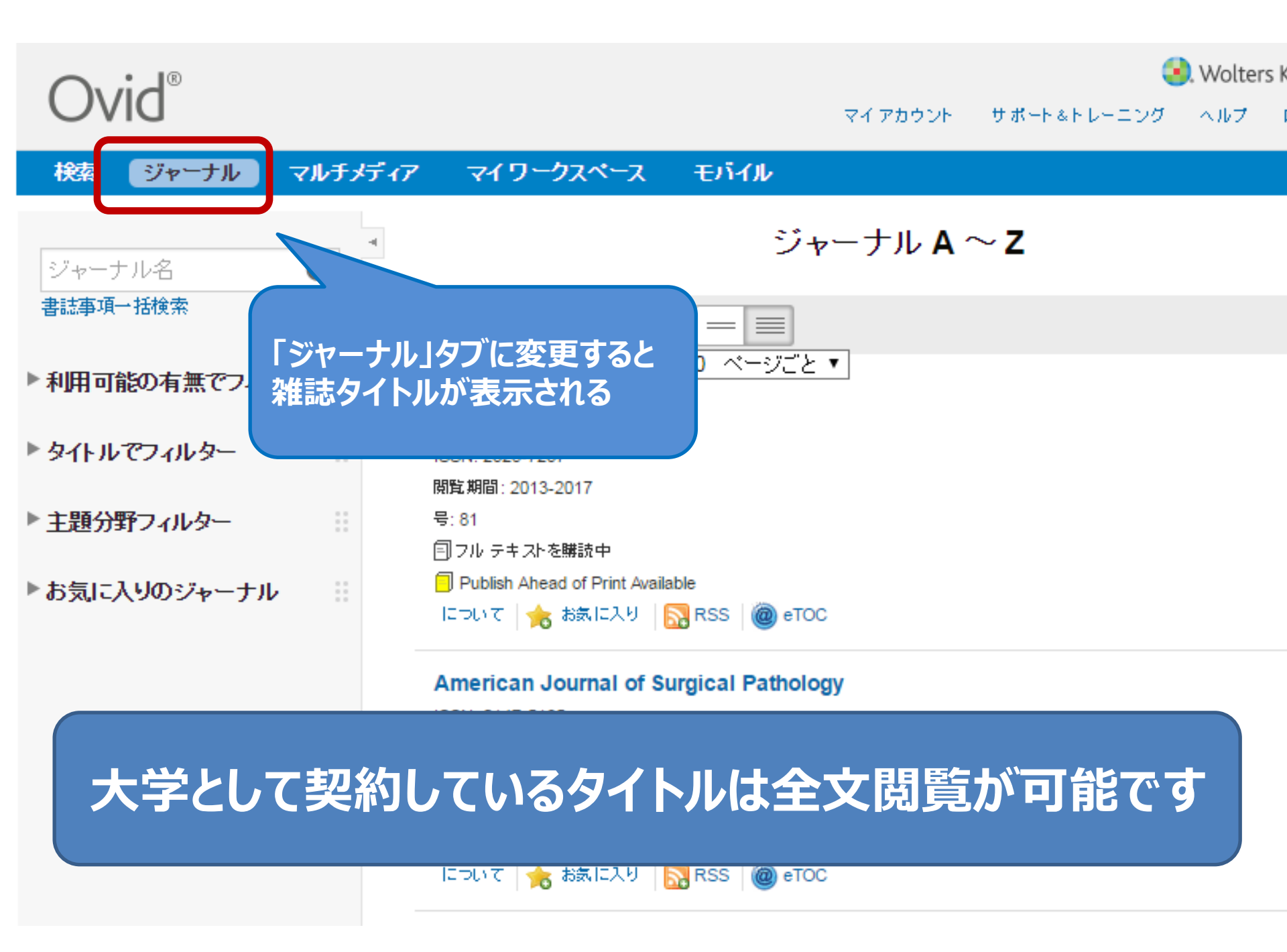